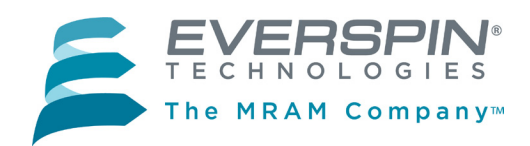

#### MR25H00-EVAL MRAM Evaluation Board

The MR25H00-EVAL MRAM evaluation board from Everspin is an Arduino-derived MRAM Shield that will interface with any Arduino-derived microcontroller host board with standardized UNO pinout.

#### **The Evaluation Board**

The evaluation board is populated with a 4Mbit Everspin MR25H40 SPI MRAM for evaluation of any of the Everspin Product Families listed below.

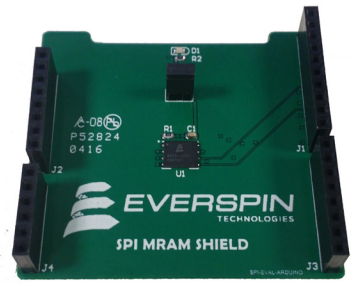

| <b>Everspin Product Family</b> | Density        | Temperature Grades            |
|--------------------------------|----------------|-------------------------------|
| MR25H256                       | 256 Kb / 40MHz | Industrial / AEC-Q100 Grade 1 |
| MR25H10                        | 1 Mb / 40MHz   | Industrial / AEC-Q100 Grade 1 |
| MR20H40                        | 4Mb / 50MHz    | Industrial                    |
| MR25H40                        | 4 Mb / 40MHz   | Industrial / AEC-Q100 Grade 1 |

#### **Host Board Support**

The MR25H00-EVAL Evaluation board employs a pin out that is compatible with the Arduino form factor UNO pinout. The board utilizes the SPI interface on UNO pins D10, D11, D12, and D13. The HOLD and WP pins are connected to digital pins D8 and D9. See **Appendix A – MR25H00-EVAL Schematic and Layout** for more detail.

By using this common MCU evaluation board pinout, the MR25H00-EVAL board is compatible with a large number of MCU evaluation boards. For example, the following four MCU series listed below with Arduino-derived host boards will work for evaluation using the SPI MRAM Evaluation board.

| Host Board Supplier | MCU                                          | Host Board       |
|---------------------|----------------------------------------------|------------------|
| ST Micro            | STM32F411RET6 Series                         | NUCLEO-F411RE    |
| Freescale           | Kinetis MCU Series                           | Kinetis Freedom  |
| NXP                 | LCP Series MCU                               | LPCXpresso       |
| Renesas             | ARM Cortex <sup>™</sup> -A9 processor Series | GR-PEACH: RZ/A1H |

We use the NUCLEO-F411RE host board as the example for setup in this Guide.

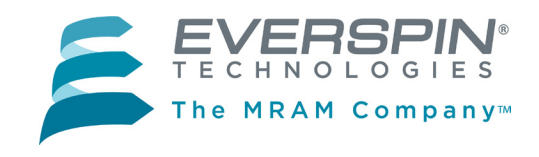

### **SETUP: MR10Q010 - EVAL MRAM EVALUATION BOARD**

Besides the MCU host board and the Everspin MR25H00-EVAL Evaluation board, you will need:

- Computer with Internet access and USB port.
- A USB cable, with standard A to mini B connectors.
- Everspin example code from www.mbed.org.

### Step 1: Download the USB Driver for your MCU Host Board

| Host Board       | USB Driver                         |
|------------------|------------------------------------|
| NUCLEO-F411RE    | Host Board Description and Drivers |
| Kinetis Freedom  | Host Board Description and Drivers |
| LPCXpresso       | Host Board Description and Drivers |
| GR-PEACH: RZ/A1H | Host Board Description and Drivers |
| Other            | Host Board home page               |

### Step 2: Plug in the SPI Evaluation board and connect it to your computer via the USB port.

First, plug the MR25H00-EVAL board into your MCU host board, then connect the host board to your PC using the USB cable. The MCU host board will enumerate as a composite USB device that includes a built in debugger, storage device and a virtual com port.

A new drive will be created on your computer with a drive name as assigned by the host board. We are using the NUCLEO-411RE as an example for this Setup description.

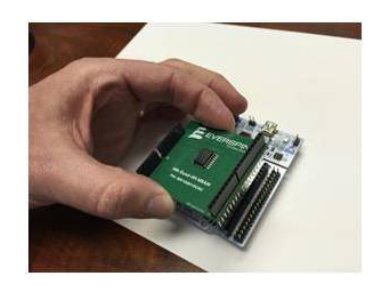

| 🕞 🕘 – 💌 F Compu                          | ter 🕨                                                |                            |                      | ✓ 4 Search               | Computer | م<br>م |
|------------------------------------------|------------------------------------------------------|----------------------------|----------------------|--------------------------|----------|--------|
| Organize 👻 System                        | properties Uninstall or                              | change a program           | Map network of       | drive Open Control Panel | II • 🔟   | 0      |
| Favorites E Desktop Downloads C DreDrive | Name<br>A Hard Disk Drives<br>OSDisk (C:)            | Type<br>(1)<br>Local Disk  | Total Size<br>224 GB | Free Space 178 GB        |          |        |
| Recent Places Libraries Documents        | Devices with Rem     DVD RW Drive (D     NUCLEO (E:) | CD Drive<br>Removable Disk | 528 KB               | 512 KB                   |          |        |

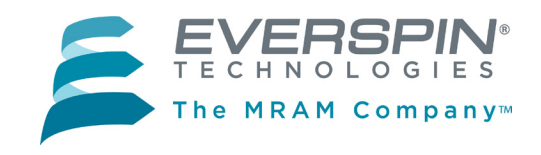

# **Setup (Continued)**

#### Step 3: Log in to ARM mbed and create a Workspace on your computer.

- 1. Log in to <u>developer.mbed.org</u>. (If you do not already have an **mbed** account, you will need to create one.)
- 2. After logging in, click on the **Compiler** button on the upper right section of the screen.

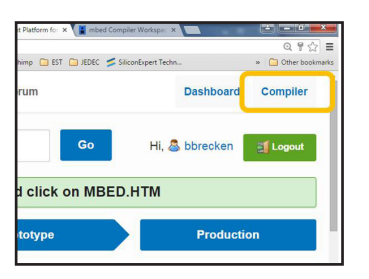

3. The **mbed** compiler will bring up the **Workspace Management** screen.

| <u>e</u>                          | mbed Compiler Workspace Management - Internet Explorer                                                                                                    | - 8 ×                            |  |  |  |  |  |  |  |  |  |
|-----------------------------------|----------------------------------------------------------------------------------------------------|----------------------------------|--|--|--|--|--|--|--|--|--|
| (C) Thttps://developer.mbed.or    | 😥 📱 https://developer.mbed.org (compiler/#navc); 🔎 + 🚔 C 📲 Development Platform for Dev 📱 mbed Compiler Workspace X 📱 ST Nucleo F411RE   mbed 💷 NUCLEO-F411RE STM32 Nucle 👔 |                                  |  |  |  |  |  |  |  |  |  |
| X Convert • Select                |                                                                                                    |                                  |  |  |  |  |  |  |  |  |  |
| 🙀 🔄 Sign in — E-signature and 🔛 M | AyPaychex 2 Home - Everspin Lechnol 2 People and Groups                                                                                                    |                                  |  |  |  |  |  |  |  |  |  |
| mbed                              | Workspace Management                                                                                                    |                                  |  |  |  |  |  |  |  |  |  |
| 🎦 New 👻 🎦 Import 🛛 🔛 Sav          | ve 🛄 Save All   🛅 Compile 🗸 😸 Commit 🖌 🕑 Revisions 🛛 🕫 🖓 🦓 🖓 🐘 🔛 Help                                                                                                    | No device selected 🐲             |  |  |  |  |  |  |  |  |  |
| Program Workspace <               | Workspace<br>Management                                                                                                    | Workspace Details                |  |  |  |  |  |  |  |  |  |
| My Programs                       | Workspace Choose which programs are open in your Program Workspace.                                                                                                    | Total Programs 0<br>Modified n/a |  |  |  |  |  |  |  |  |  |
|                                   | Listing all programs in your Program Workspace                                                                                                    | Recently Modified                |  |  |  |  |  |  |  |  |  |
|                                   | Name Tags Modified Description                                                                                                    |                                  |  |  |  |  |  |  |  |  |  |
|                                   | Your Program Workspace is empty. You can <u>import a program</u> or <u>create a new one</u> .                                                                               |                                  |  |  |  |  |  |  |  |  |  |
| Ready                             |                                                                                                    | INS                              |  |  |  |  |  |  |  |  |  |
|                                   |                                                                                                    |                                  |  |  |  |  |  |  |  |  |  |

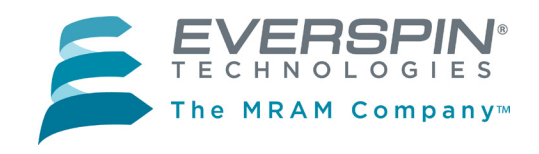

NUCLEO-L476RG

# **Setup (Continued)**

### Step 4: Load the platform for the host board you are using

1. The button on the upper right of the Workspace Management screen will read **No device selected** or, if you have previously loaded a platform, the name of the host board for that platform will appear, as in the **NUCLEO-411RE** case shown.

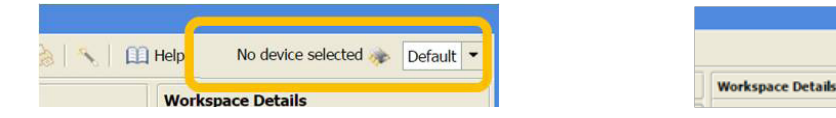

2. In either case, click on the button to open the available compiler platforms screen. Select the host board platform you wish to load or, if it is not present, then select **Add**.

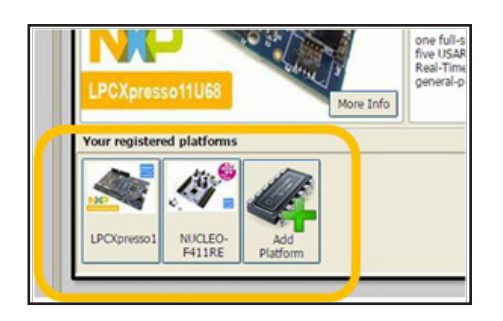

3. Adding a platform to your Workspace. If you selected Add, mbed will display a scrolling list of available platforms. Find the MCU host board you are using and click on the image.

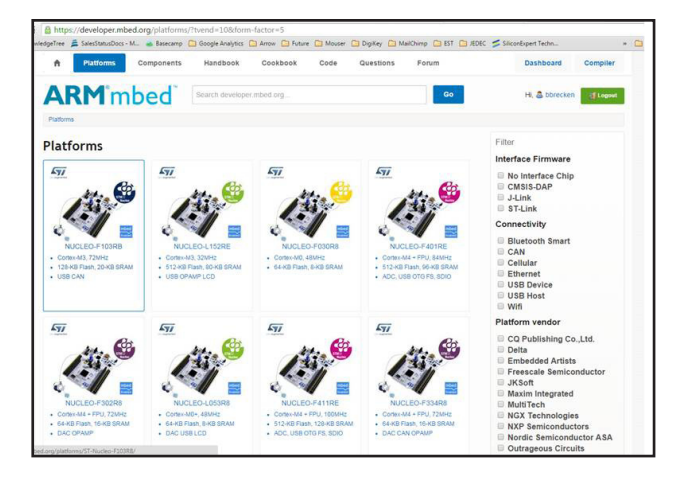

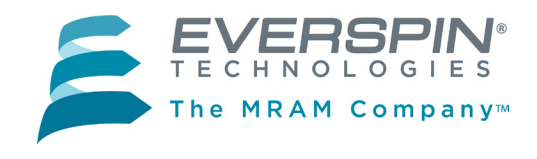

# Setup (Continued)

4. mbed will open a new window as an information page for that host platform, such as the NUCLEO-411RE example here. To add this platform to your workspace, click on the Add to your mbed Compiler button.

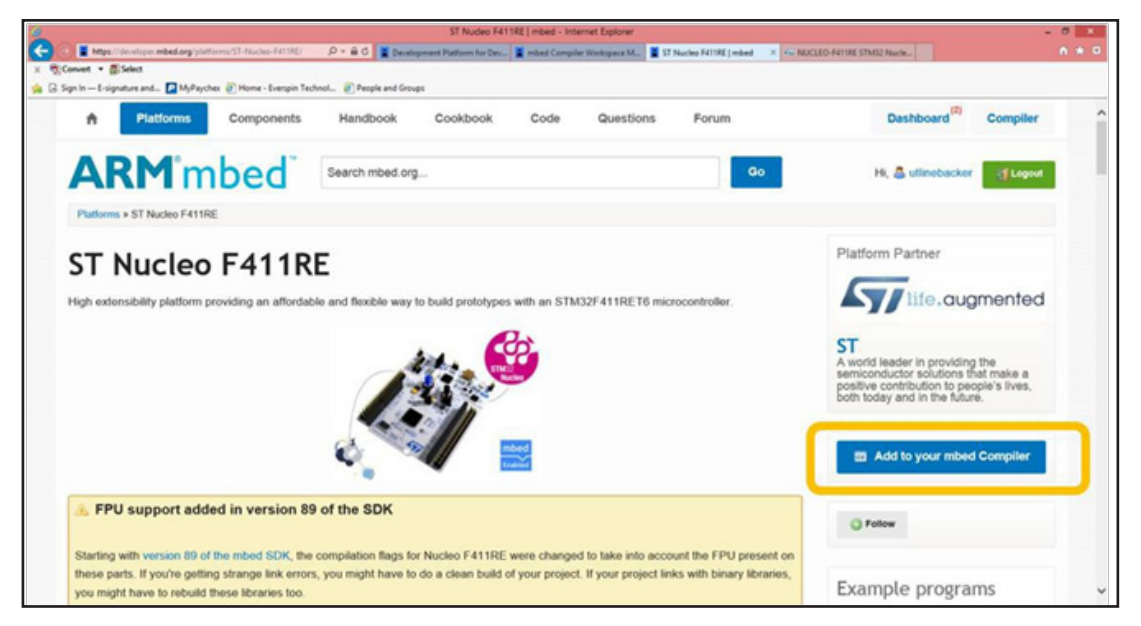

5. The platform will be added to your registered platforms list.

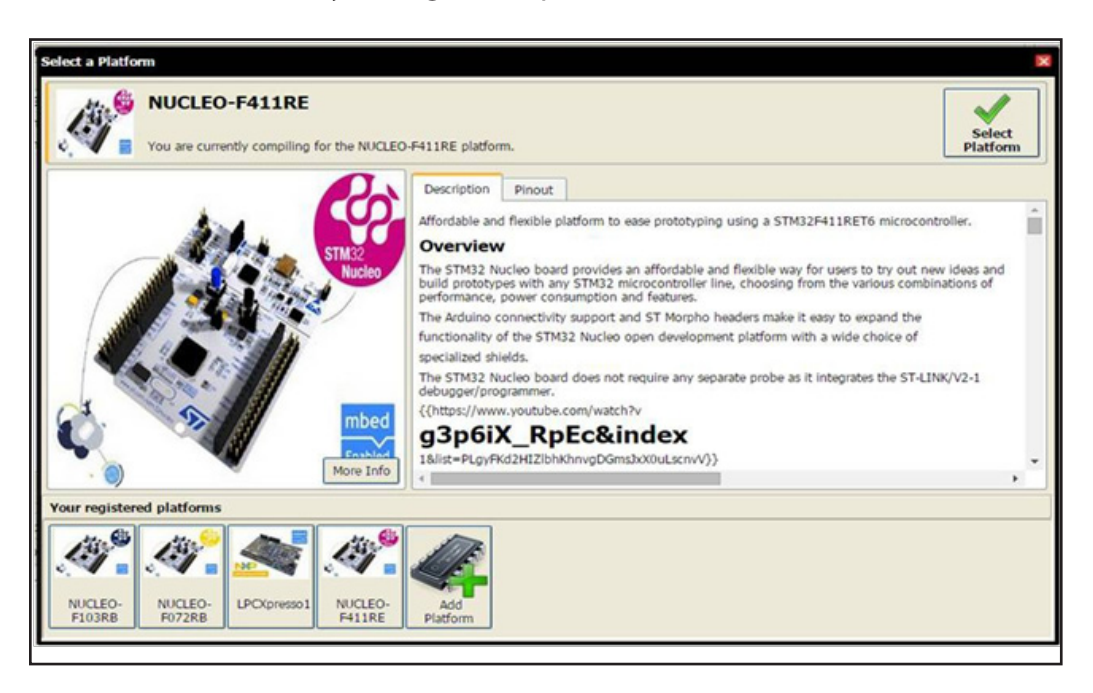

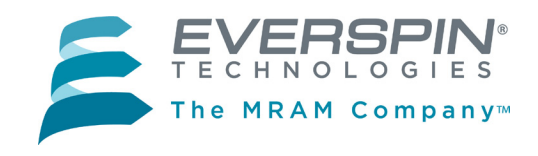

# Setup (Continued)

# Step 5: Import the Everspin Serial MRAM demonstration program. The example code is available on www.mbed.org.

1. In your Workspace, click **Import**.

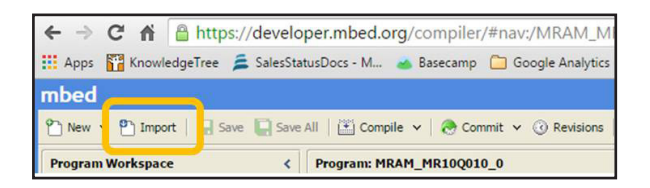

2. The **Import a program** dialog box will open. Click on the **Programs** tab.

| mbed     | Import<br>Select prog | a program 1<br>gram from the lis<br>to import from U | f <b>rom mbe</b><br>t. You can als<br>RL. | <b>d.org</b><br>o drag&drop the        | m in your worksp                    | ace.     | Import! |
|----------|-----------------------|------------------------------------------------------|-------------------------------------------|----------------------------------------|-------------------------------------|----------|---------|
| Programs | Libraries             | Bookmarked                                           | Upload                                    |                                        | Search                              | criteria | Search  |
| Name     |                       | Tags                                                 |                                           | Author                                 | Imports                             | Modified | Descri  |
|          |                       | Please<br>Alternatively y                            | e specify crite<br>ou can click th        | ria to search for<br>ne "Search" butto | on mbed.org.<br>on to list all prog | rams.    |         |
|          |                       |                                                      |                                           |                                        |                                     |          |         |

- 3. Search for the "MR25H00-EVAL" program, select it and click Import!
- 4. The demonstration program will now appear in the Program Workspace.

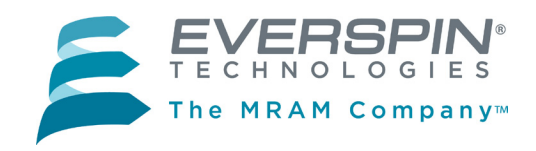

# Setup (Concluded)

### Step 6: Compile the binary file and and load to your MCU evaluation board.

- 1. Highlight the **MRAM\_MR25H00-EVAL** program folder in your **Program Workspace** tree in the lefthand column.
- 2. Click **Compile** in the top menu.

| mbed                            | _   |                         |            |                   |             |
|---------------------------------|-----|-------------------------|------------|-------------------|-------------|
| New ✓ P Import   Save ↓ Save Al | 1 🗎 | 🖁 Compile 🗸 🜏 Commit 🗸  | ③ Revision | on   🗠 😋   🏭   🗞  | 🍾   🛄 Help  |
| Program Workspace <             | Pro | gram: /MRAM_MR25H00-EV/ | AL         |                   |             |
| E S My Programs                 | 7   | Type to filter the list | Match (    | Case 🔲 Whole Word |             |
| min.cpp                         |     | Name                    | Size       | Туре              | Modified    |
| 🗉 😳 mbed                        | c   | main.cpp                | 4.9 kB     | C/C++ Source File | moments ago |
|                                 | ٢   | mbed                    |            | Library Build     | moments ago |
|                                 |     |                         |            |                   |             |
|                                 |     |                         |            |                   |             |
|                                 |     |                         |            |                   |             |
|                                 |     |                         |            |                   |             |

- 3. The program will be compiled and the binary (.bin) file created will automatically be downloaded to your computer's designated download location.
- 4. Drag and drop the binary file into the host board drive that you created in **Step 2.** When the file is dropped into the folder, your MCU host board will begin to program. The LED on you host board may blink a few times to confirm that the program is loading. When the program is fully loaded, the binary file will automatically delete from your MCU host board drive.

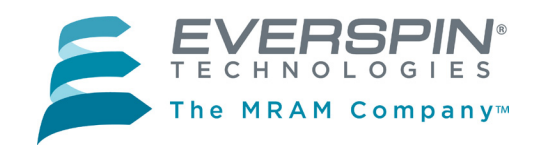

### Run the Demonstration

#### **Step 1:** *Use a terminal emulator to run the demonstration.*

- 1. Use your favorite terminal emulator. For this example, we used the Tera Term emulator from SourceForge at <u>http://en.osdn.jp/projects/ttssh2/releases/.</u>
- 2. After installing, open Tera Term and select the serial port associated with your host board to create a new connection.
- 3. Configure the serial port under **Setup->Serial port with: 115200 baud, 8-N-1**.

| 0 I CP/IP | Hos <u>t</u> : | myhost.exar        | nple.com           |             | ٣   |
|-----------|----------------|--------------------|--------------------|-------------|-----|
|           | Service:       | ✓ History ○ Telnet | ТСР ро             | rt#: 22     |     |
|           |                | @ <u>\$</u> \$H    | SSH version:       | SSH2        | Ŧ   |
|           |                | © 0ther            | Proto <u>c</u> ol: | UNSPEC      | *   |
| Serial    | Po <u>r</u> t: | COM3: STMi         | croelectronics S   | TLink Virtu | . • |

- 4. Press any key on the keyboard or the **Reset** button on your MCU host board to run the demonstration and view the demonstration output on the terminal emulator.
- 5. Every time the demo is run, the test count is incremented to demonstrate memory non-volatility and the performance is calculated for reading/writing the full array.

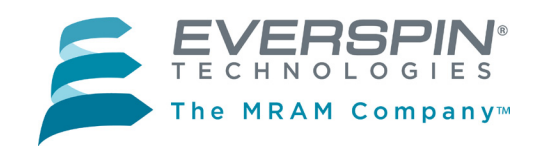

### **Run the Demonstration (Concluded)**

The time to access the memory is extremely fast and does not require any wait states like flash. Read performance will be observed to be slightly slower than writes due to the error checking performed by the program. In reality, Write / Read performance for MRAM is symmetrical.

| -      | CON          | /8:11    | 1520         | 0bau        | ıd -          | Tera         | Terr       | m VI       | Г        |               |          |            |          |          |          | X |
|--------|--------------|----------|--------------|-------------|---------------|--------------|------------|------------|----------|---------------|----------|------------|----------|----------|----------|---|
| Eil    | e <u>E</u>   | dit      | <u>S</u> etu | p (         | C <u>o</u> nt | rol          | <u>W</u> i | ndo        | N F      | <u> l</u> elp |          |            |          |          |          |   |
|        |              |          |              |             |               |              |            |            |          |               |          |            |          |          |          | ^ |
|        |              | ===      | ===:         | ====<br>Fue |               | ===:<br>oin  | Ter        | ===:       |          | ===:<br>rie:  | ===:     |            |          |          |          |   |
| 围      |              |          |              |             | The           | M            | RÂM        | Co         | npar     | y .           | ·        |            |          |          |          |   |
| 11     |              |          | M            | R251        | 100           | -EV          | λL ι       | nbe        | t Ex     | (am)          | ple      |            |          |          | ::       |   |
| MR     | AM R         | ead      | : S)         | how         | Tes           | ===:<br>st ( | Cour       | ===:<br>nt |          |               |          |            |          |          |          |   |
| 0<br>9 | 5 05<br>5 05 | Ø5<br>Ø5 | Ø5<br>Ø5     | Ø5<br>Ø5    | Ø5<br>Ø5      | Ø5<br>Ø5     | Ø5<br>Ø5   | Ø5<br>Ø5   | Ø5<br>Ø5 | Ø5<br>Ø5      | Ø5<br>Ø5 | Ø5<br>Ø5   | Ø5<br>Ø5 | Ø5<br>Ø5 | Ø5<br>Ø5 |   |
| Ø      | 5 Ø5         | 05       | Ø5           | Ø5          | Ø5            | ٥Š           | ٥Š         | Ø5         | Ø5       | Ø5            | Ø5       | <b>Õ</b> Š | Ø5       | Ø5       | Ø5       |   |
| 0      | 5 05         | 05       | Ø5<br>Ø5     | 05          | Ø5            | 05           | 05         | 05         | Ø5       | 05            | 05       | 05         | 05       | Ø5       | Ø5       |   |
| ы<br>0 | 5 Ø5<br>5 Ø5 | И5<br>05 | И5<br>05     | И5<br>05    | И5<br>05      | И5<br>05     | И5<br>05   | Ø5<br>Ø5   | ยร<br>05 | ยร<br>05      | И5<br>05 | И5<br>05   | И5<br>05 | ชร<br>Ø5 | ยร<br>Ø5 |   |
| 0<br>0 | 5 05<br>5 05 | 05<br>05 | Ø5<br>Ø5     | Ø5<br>Ø5    | Ø5<br>Ø5      | Ø5<br>Ø5     | Ø5<br>Ø5   | Ø5<br>Ø5   | Ø5<br>Ø5 | Ø5<br>Ø5      | Ø5<br>Ø5 | Ø5<br>Ø5   | Ø5<br>Ø5 | Ø5<br>Ø5 | Ø5<br>Ø5 |   |
| Ø      | <u>ŏ</u>     | 05       | ٥Š           | Ø5          | Ø5            | ٥Š           | ğš         | Ø5         | Ø5       | Ø5            | ٥Š       | ٥Š         | ٥Š       | Ø5       | Ø5       |   |
| 0      | 5 05         | 05<br>05 | Ø5<br>Ø5     | Ø5<br>Ø5    | Ø5<br>Ø5      | 05<br>05     | 05<br>05   | Ø5<br>Ø5   | Ø5<br>Ø5 | 05<br>05      | 05<br>05 | 05         | 05       | Ø5<br>Ø5 | Ø5<br>Ø5 |   |
| 0      | 5 Ø5<br>5 Ø5 | 05<br>05 | Ø5<br>Ø5     | Ø5<br>Ø5    | Ø5<br>Ø5      | Ø5<br>Ø5     | 05<br>05   | Ø5<br>Ø5   | Ø5<br>Ø5 | 05<br>05      | Ø5<br>Ø5 | 05<br>05   | 05<br>05 | Ø5<br>Ø5 | Ø5<br>Ø5 |   |
| Ø      | 5 05         | 05<br>05 | Ø5<br>Ø5     | Ø5<br>Ø5    | Ø5<br>Ø5      | Ø5<br>Ø5     | Ø5<br>Ø5   | Ø5<br>Ø5   | Ø5<br>Ø5 | Ø5<br>Ø5      | Ø5<br>Ø5 | 05<br>05   | 05<br>05 | Ø5<br>Ø5 | Ø5<br>Ø5 |   |
|        | - 05         | 00       | 00           | 00          | 00            | 00           | 00         | 00         | 00       | 00            | 00       | 00         | 05       | 05       | 05       | ~ |

**NOTE:** In order to evaluate smaller memory densities, simply change the value of *MRAM\_SIZE* at the top of main.cpp file and recompile:

| Desired Density | MRAM_SIZE value |
|-----------------|-----------------|
| 256Kbit         | 0x2000          |
| 1Mbit           | 0x8000          |
| 4Mbit           | 0x20000         |

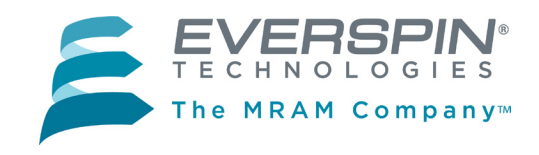

### **Export the Demonstration Code to Other Toolchains**

#### You may export the demonstration code to work with other ARM-based toolchains.

- 1. Once you have the Everspin MR25H00-EVAL example program loaded into ARM mbed you may export it for development in production ARM tool chains.
- 2. Right click on the MRAM\_MR25H00-EVAL program in the left column of the workspace and select **Export Program**.
- 3. Using **Export Target** and **Export Toolchain** in the dialog box, pick the target MCU host board and Toolchain for export and click on the **Export** button. The Everspin MR25H00-EVAL example code will be exported to the tool chain you selected.

| mbed                                 |                               |                                          | /MRAM_MR25     | H00-EVAL        |           |                |             |                 |             |            |  |
|--------------------------------------|-------------------------------|------------------------------------------|----------------|-----------------|-----------|----------------|-------------|-----------------|-------------|------------|--|
| 🏠 New 👻 🎦 Import   🔛 Save 🔛 Save All | 🗏 🔛 Compile 👻 🛛 🕭 Commit      | ✓ ③ Revision   <                         | ~   #   &      | N Help          |           |                |             |                 | NUC         | EO-F411RE  |  |
| Program Workspace <                  | Program: /MRAM_MR25H00-I      | Program Detail                           |                |                 |           |                |             |                 |             |            |  |
| E My Programs                        | V Type to filter the list     | to filter the list Natch Case Whole Word |                |                 |           |                |             |                 |             |            |  |
| H MEAN_MERSHOOH VAL                  | Name                          | Size Type                                |                | Modified        |           |                |             | Memory Usage    |             |            |  |
|                                      | main.cpp                      | 4.8 kB C/C++                             | Source File    | 3 minutes ago   |           |                |             |                 |             |            |  |
|                                      | 6 mbed                        | Library                                  | Build          | 7 minutes ago   |           |                |             |                 |             |            |  |
|                                      |                               | -                                        |                |                 |           |                |             |                 |             |            |  |
|                                      |                               | Export program                           |                |                 | ×         |                |             |                 |             |            |  |
|                                      |                               | Export program                           |                | a putter at     | TT I      |                |             | Flash           |             | RAM        |  |
|                                      |                               | specified target boo                     | and toolchain. | 00-EVAL for the | <u>14</u> |                |             | Type            | Size        | Max 🗖      |  |
|                                      |                               | Export Target:                           | PRDM-KL25Z     |                 | •         |                |             | Code (Flash)    | 19.5 kB     | 1,024.0 kB |  |
|                                      |                               | Export Toolchain:                        | Keil uVision4  |                 | •         |                |             | Code Data       | 2.0 kB      | n/a        |  |
|                                      |                               |                                          | -              |                 |           |                |             | RO Data (Plash) | 2.0 KD      | 1,024.0 KD |  |
|                                      | Compile output for program: I | · · · · · · · · · · · · · · · · · · ·    | L              | Export          | Cancel    |                | Vert        | Errors: 0       | Warnings: ( | Infos 1    |  |
|                                      | Description                   |                                          |                |                 |           | Error Number R | Resource    | In Folder       | Lo          | cation     |  |
|                                      | Successi                      |                                          |                |                 |           | B              | ild Details |                 |             |            |  |
|                                      |                               |                                          |                |                 |           |                |             |                 |             |            |  |
|                                      |                               |                                          |                |                 |           |                |             |                 |             |            |  |
|                                      |                               |                                          |                |                 |           |                |             |                 |             |            |  |
|                                      |                               |                                          |                |                 |           |                |             |                 |             |            |  |
|                                      | Compile Output Find Results   | Notifications 8                          |                |                 |           |                |             |                 |             | Ý          |  |
| Ready.                               |                               |                                          |                |                 |           |                |             | INS             |             |            |  |

#### **Questions?**

We are here to help. Please use the Information Request on our web site to let us know how we can be of assistance.

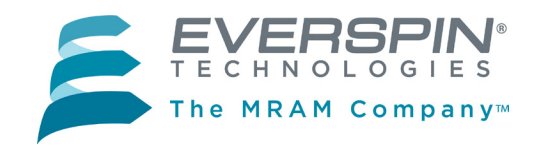

# Appendix A: MR25H00-EVAL Schematic

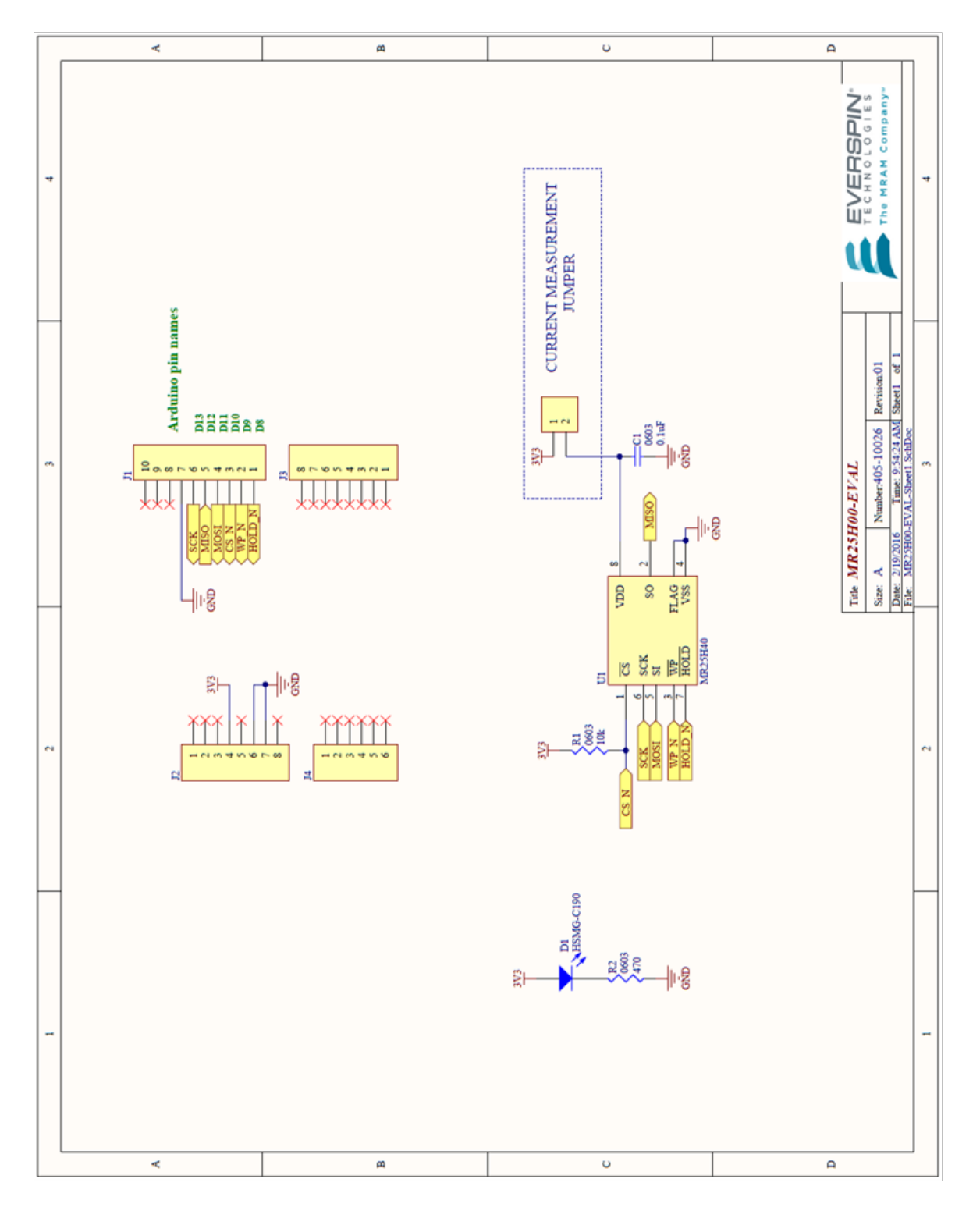

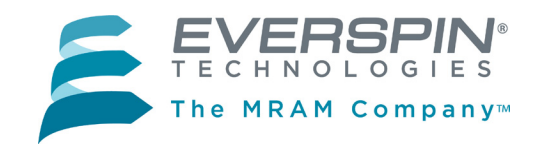

# Appendix A (Cont'd): MR25H00-EVAL PCB Layout

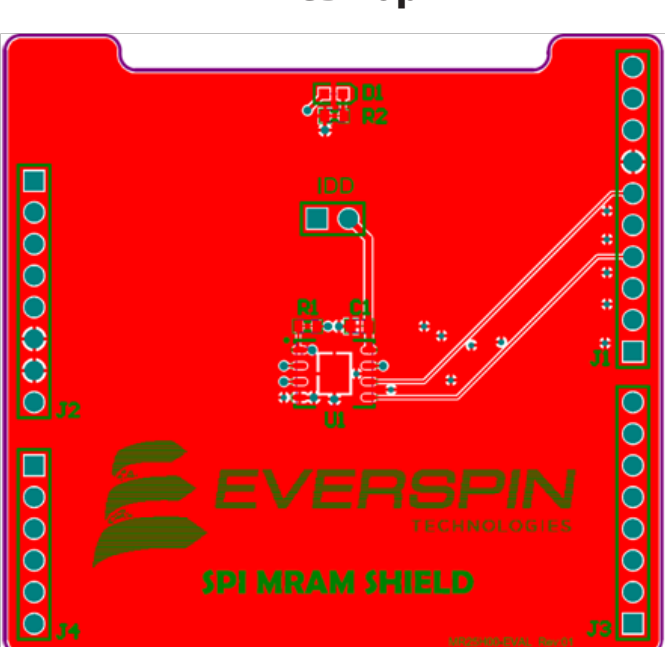

**PCB** Top

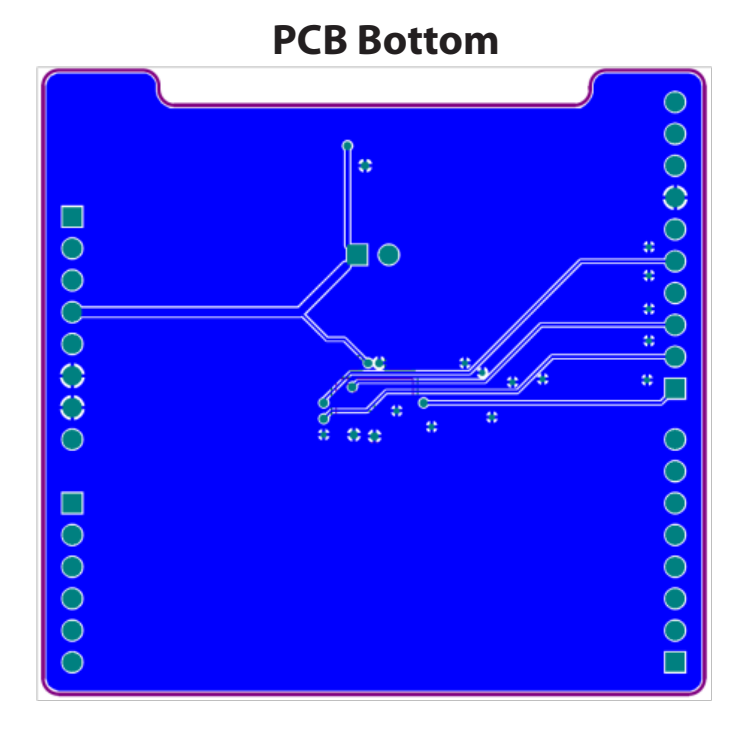

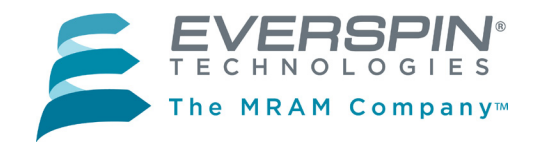

### **REVISION HISTORY**

| Revision | Date                 | Description of Change                    |
|----------|----------------------|------------------------------------------|
| 1.0      | February 24,<br>2016 | Initial Release MR25H00-EVAL User Guide. |

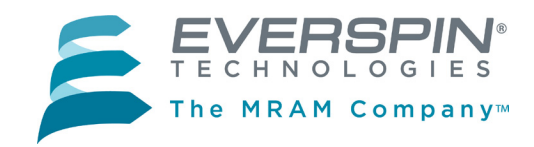

## **HOW TO REACH US**

### Everspin Technologies, Inc.

Home Page: www.everspin.com

#### **World Wide Information Request**

#### WW Headquarters - Chandler, AZ

1347 N. Alma School Road, Suite 220 Chandler, Arizona 85224 Tel: +1-877-480-MRAM (6726) Local Tel: +1-480-347-1111

Fax: +1-480-347-1175

### Europe, Middle East and Africa

Everspin Sales Office Tel: +49 8168 998019

#### Japan

Everspin Sales Office Tel: +1 (719) 650-5012

#### **Asia Pacific**

Everspin Sales Office Tel: +86-136-0307-6129 Fax: +1-480-347-1175 Information in this document is provided solely to enable system and software implementers to use Everspin Technologies products. There are no express or implied licenses granted hereunder to design or fabricate any integrated circuit or circuits based on the information in this document. Everspin Technologies reserves the right to make changes without further notice to any products herein. Everspin makes no warranty, representation or guarantee regarding the suitability of its products for any particular purpose, nor does Everspin Technologies assume any liability arising out of the application or use of any product or circuit, and specifically disclaims any and all liability, including without limitation consequential or incidental damages. "Typical" parameters, which may be provided in Everspin Technologies data sheets and/or specifications can and do vary in different applications and actual performance may vary over time. All operating parameters including "Typicals" must be validated for each customer application by customer's technical experts. Everspin Technologies does not convey any license under its patent rights nor the rights of others. Everspin Technologies products are not designed, intended, or authorized for use as components in systems intended for surgical implant into the body, or other applications intended to support or sustain life, or for any other application in which the failure of the Everspin Technologies product could create a situation where personal injury or death may occur. Should Buyer purchase or use Everspin Technologies products for any such unintended or unauthorized application, Buyer shall indemnify and hold Everspin Technologies and its officers, employees, subsidiaries, affiliates, and distributors harmless against all claims, costs, damages, and expenses, and reasonable attorney fees arising out of, directly or indirectly, any claim of personal injury or death associated with such unintended or unauthorized use, even if such claim alleges that Everspin Technologies was negligent regarding the design or manufacture of the part. Everspin<sup>™</sup> and the Everspin logo are trademarks of Everspin Technologies, Inc. All other product or service names are the property of their respective owners. Copyright © 2016 Everspin Technologies, Inc.

Filename: MR25H00-EVAL SPI Evaluation Board Guide Revision1 022416b

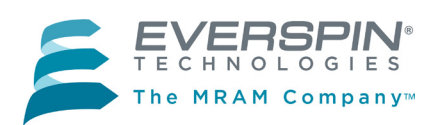

# **Mouser Electronics**

Authorized Distributor

Click to View Pricing, Inventory, Delivery & Lifecycle Information:

Everspin Technologies: MR25H00-EVAL